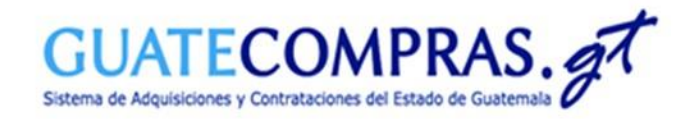

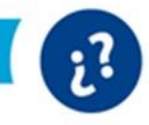

Prórroga (Inscripción a la sala de pujas.)

Guía de usuario:

Prórroga Inscripción a la sala de pujas en eventos bajo la modalidad de "Subasta Electrónica Inversa -SEI- (Art. 54 Bis LCE)"

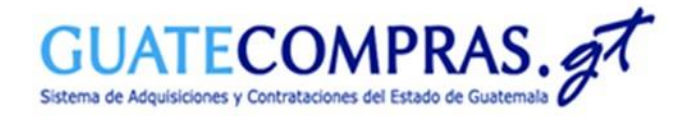

# 2?

### Prórroga (Inscripción a la sala de pujas.)

| Unidad compradora                | Precalificación   Bases de concursos                                                                  | Publicaciones (NPG) Concu                                | rsos   Inconformidades                                                                  | Inhabilitaciones Usuarios                                                                                                    |                                 |
|----------------------------------|----------------------------------------------------------------------------------------------------|----------------------------------------------------------|-----------------------------------------------------------------------------------------|----------------------------------------------------------------------------------------------------|---------------------------------|
| MINISTERIO DE FINANZ             | ZAS PÚBLICAS - DIRECCIÓN DE ASUNTOS A                                                                 | DMINISTRATIVOS                                           |                                                                                         |                                                                                                    | Cerrar Sesión                   |
| Bases 1254                       | Anulada (Sin concurso)<br>Preparada<br>Publicada<br>Registrada                                        | Cantidad<br>34<br>24<br>1130<br>66                       | 40                                                                                      | jHola!<br>Bienvenido a tu Escritorio<br>¿Conces todo lo que puedes<br>realizar con tu escritorio?<br>Visita el tutorial <u>aquí</u> |                                 |
| Concursos<br>vigentes            | Todos                                                                                                 | Cantidad<br>12 At                                        | ccesos Directos de Creac                                                                | ción:<br>Remetina<br>NOG                                                                                                    | Creation de<br>Inhabilitaciones |
| Concursos en<br>evaluación<br>38 | Con listado de oferentes pendiente de<br>En evaluación (todos)<br>En evaluación durante más de 5 días | Cantidad<br>publicar <u>12</u><br><u>15</u><br><u>11</u> | Operar sobre un concurso<br>Operar sobre bases<br>Operar sobre inconformidades          | 14218550                                                                                                    | Buscar<br>Buscar<br>Buscar      |
| Proyecto de bases                | Anulado (Sin concurso)<br>Finalizado (Sin observaciones)                                              | Cantidad<br>24<br>2                                      | Búsquedas Avanzadas                                                                     | Plan Anual de Compras                                                                                                    | •                               |
| Precalificación                  | Terminado Precatificado                                                                               | Cantidad                                                 | Consultas<br><u>Concursos</u><br><u>Publicación NPG</u><br><u>Plan Anual de Compras</u> |                                                                                                    |                                 |

Para realizar la prórroga de Inscripción en la sala de pujas en un concurso bajo la modalidad de Subasta Electrónica Inversa -SEI- deberá dirigirse a:

> Operar sobre un concurso.

\_ \_ \_

Escriba el número de NOG y de clic en "Buscar".

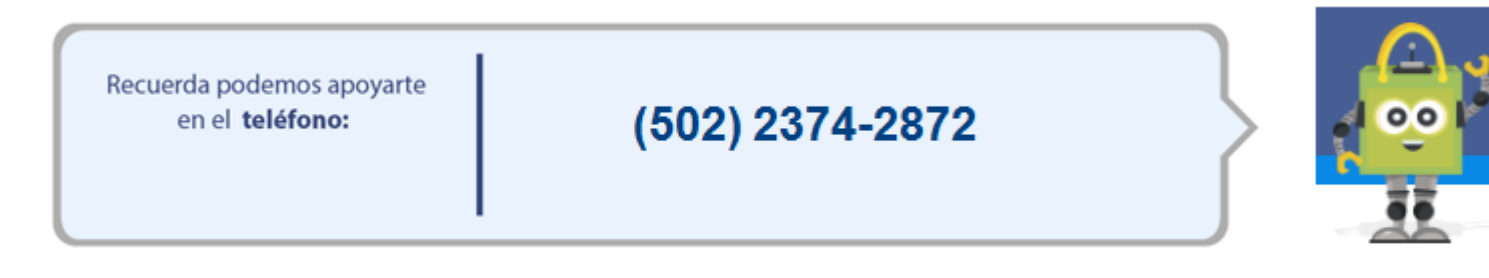

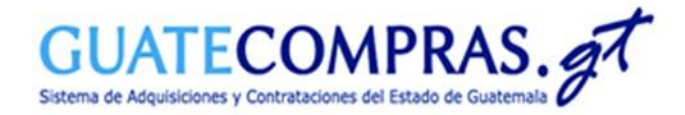

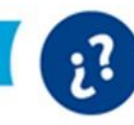

## Prórroga (Inscripción a la sala de pujas.)

| Operacio                 | nes de concurso                                                                                | Bases del Proceso      | Tipos de Producto | Requisitos de las Bases | Historial de acciones | Datos del Proceso de la Subasta |  |  |  |  |  |
|--------------------------|------------------------------------------------------------------------------------------------|------------------------|-------------------|-------------------------|-----------------------|---------------------------------|--|--|--|--|--|
| Operaciones del Concurso |                                                                                                |                        |                   |                         |                       |                                 |  |  |  |  |  |
|                          |                                                                                                |                        |                   |                         |                       |                                 |  |  |  |  |  |
|                          |                                                                                                |                        |                   |                         |                       |                                 |  |  |  |  |  |
| NO                       | Operaciones Disponibles                                                                        |                        |                   |                         |                       |                                 |  |  |  |  |  |
| 1                        | Modificar Requisitos de las Bases (Únicamente tiene un día de validez)                         |                        |                   |                         |                       |                                 |  |  |  |  |  |
| 2                        | Modificar datos secundarios (incluye todas las ofertas presentadas)                            |                        |                   |                         |                       |                                 |  |  |  |  |  |
| 3                        | Importar Tipos de Productos                                                                    |                        |                   |                         |                       |                                 |  |  |  |  |  |
| 4                        | Modificar Tipos de Productos                                                                   |                        |                   |                         |                       |                                 |  |  |  |  |  |
| 5                        | Modificación de Criterios de Calificación (incluye todas las ofertas presentadas)              |                        |                   |                         |                       |                                 |  |  |  |  |  |
| 6                        | Publicar suspensión o Reanudación del Proceso                                                  |                        |                   |                         |                       |                                 |  |  |  |  |  |
| 7                        | Prorroga (Inscripción a la sala de puja) 💿 📟 📟 📟 📟 📟 📟 📟 📟 📟 📟 📟 📟 🔤 🔤 🔤 🔤                     |                        |                   |                         |                       |                                 |  |  |  |  |  |
| 8                        | Revisar preguntas                                                                              |                        |                   |                         |                       |                                 |  |  |  |  |  |
| 9                        | Publicar respuestas                                                                            |                        |                   |                         |                       |                                 |  |  |  |  |  |
| 10                       | Publicar Acta de Apertura                                                                      |                        |                   |                         |                       |                                 |  |  |  |  |  |
| 11                       | Publicación de Facturas (Esta opción permite publicar las facturas relacionadas a un concurso) |                        |                   |                         |                       |                                 |  |  |  |  |  |
| 12                       | Historial de Subasta Inversa (Esta opción muestra el Historial de Subasta Inversa)             |                        |                   |                         |                       |                                 |  |  |  |  |  |
| 13                       | Finalizar concurso (adjudicar)                                                                 |                        |                   |                         |                       |                                 |  |  |  |  |  |
| 14                       | Anular concurso en estatus suspendido (Anular)                                                 |                        |                   |                         |                       |                                 |  |  |  |  |  |
| 15                       | Finalizar concurso (adjudicar, anular/prescindir o declarar desierto)                          |                        |                   |                         |                       |                                 |  |  |  |  |  |
| 16                       | Imprimir Historial de Subasta Inversa (Esta opción muestra el Historial de Subasta Inversa)    |                        |                   |                         |                       |                                 |  |  |  |  |  |
| 17                       | Publicar otros documentos                                                                      |                        |                   |                         |                       |                                 |  |  |  |  |  |
| 18                       | Publicar resolución de recursos (Publicar resolución de recursos)                              |                        |                   |                         |                       |                                 |  |  |  |  |  |
| 19                       | Exportar (toma los Tipos de Producto y los copia en un archivo Excel)                          |                        |                   |                         |                       |                                 |  |  |  |  |  |
| 20                       | Imprimir (gener                                                                                | a archivo en formato P | DF para imprimir) |                         |                       |                                 |  |  |  |  |  |

• De clic en el numeral 7: "Prórroga (Inscripción a la sala de puja)".

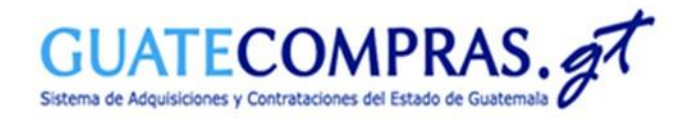

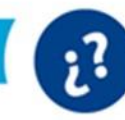

#### Prórroga (Inscripción a la sala de pujas.)

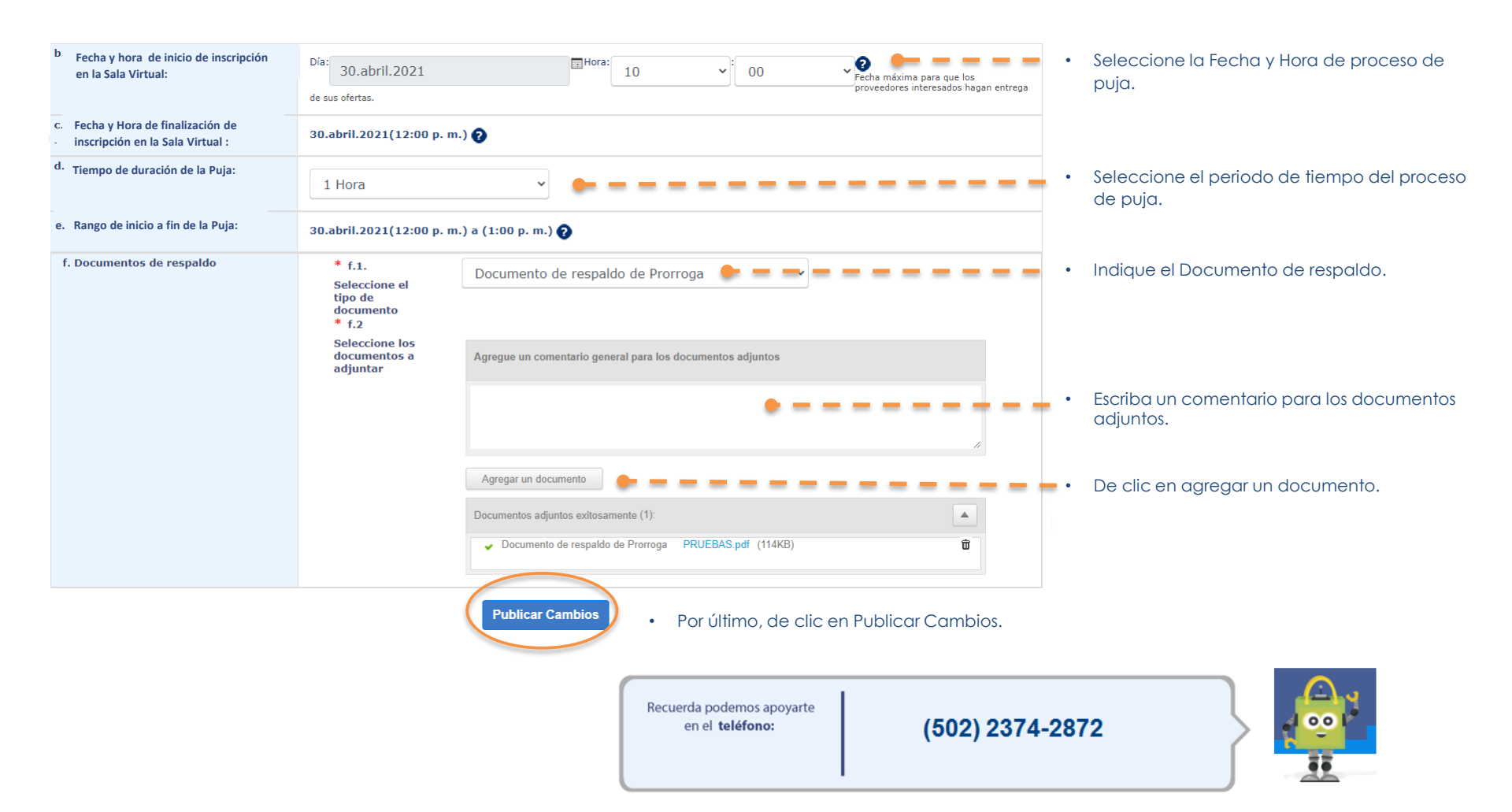

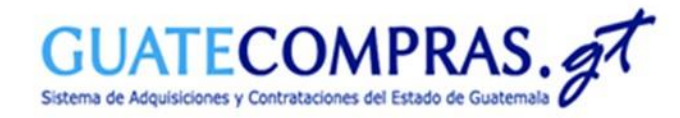

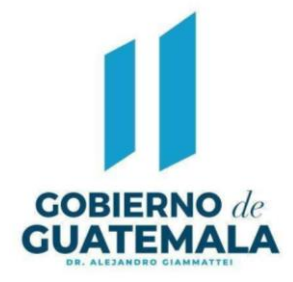

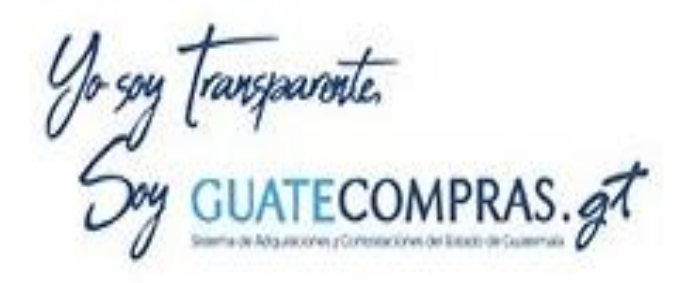

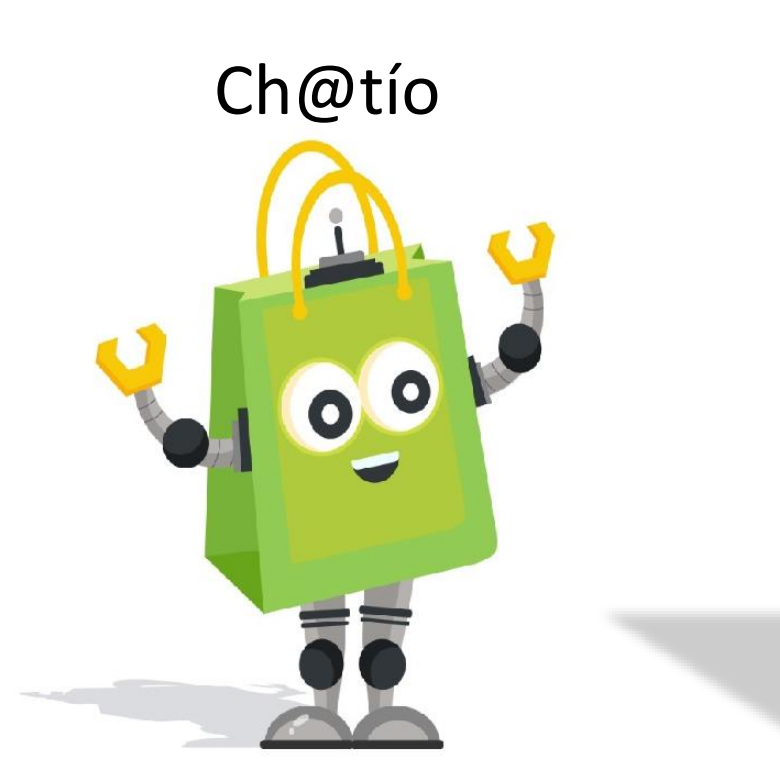

# Facebook Guatecomprasgt

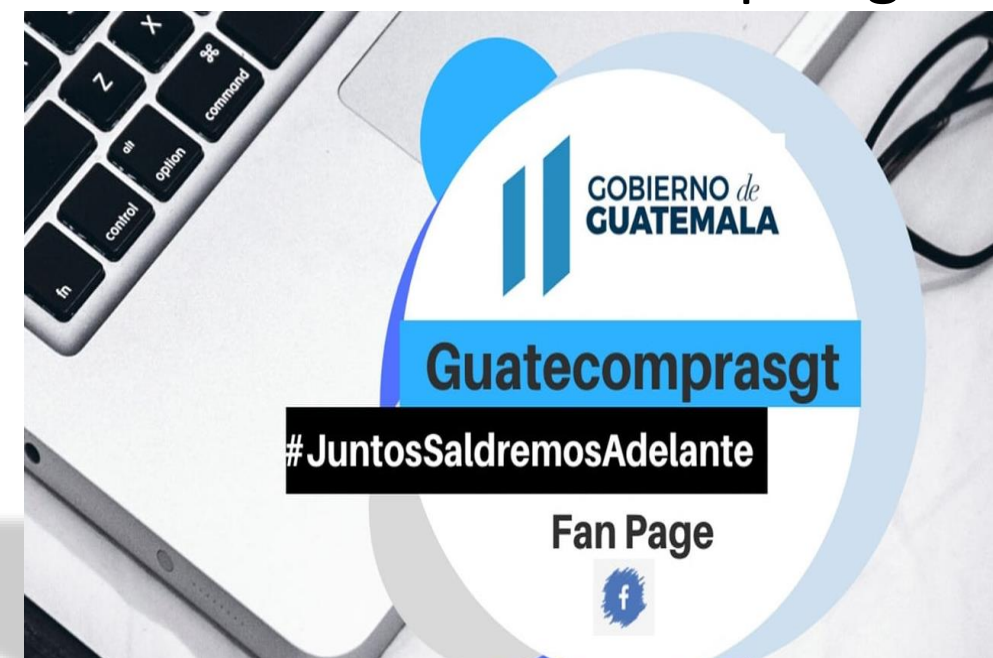